## Instalace balíčku v anglické verzi systému Microsoft Windows

- Ukončete aplikaci Statistica.
- Z instalační složky si prosím stáhněte instalační balíček pro české jazykové prostředí *TIB\_stat-lp\_14.0.0\_languagepack-cs.zip*.
- Soubor *TIB\_stat-lp\_14.0.0\_languagepack-cs.zip* rozbalte.
- Přesuňte nebo zkopírujte z rozbaleného archivu složku cs, včetně dvou souborů *CzechRepublic.svb* a *English.svb* do adresáře s instalací *TIBCO Statistica*. Na 64 bitových Windows typicky do adresáře *C:\Program Files\TIBCO\Statistica\* a na 32 bitových Windows do adresáře: *C:\Program Files(x86)\TIBCO\Statistica\*

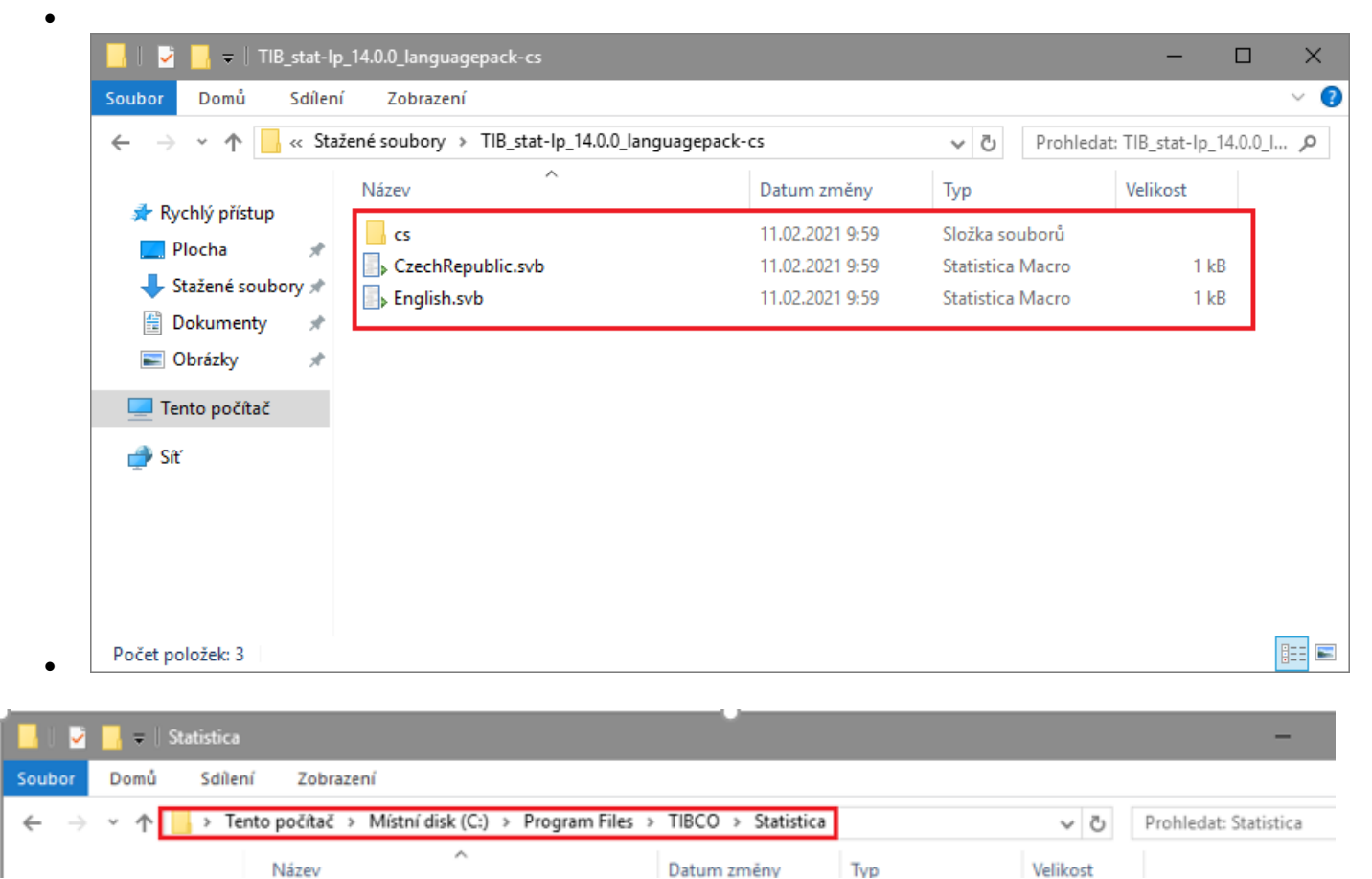

Otevřete *Control Panel*, kde je potřeba změnit *Region* a *Language* do požadovaného, tedy českého jazyka. (Můžete být vyzváni ke stažení jazykového balíčku).

| 🙁 Control Panel                                                           | - 🗆 X                                                                                                    |
|---------------------------------------------------------------------------|----------------------------------------------------------------------------------------------------|
| $\leftarrow \rightarrow \checkmark \uparrow \blacksquare$ > Control Panel | ✓ ひ Search Control Panel ク                                                                                        |
| Adjust your computer's settings                                           | View by: Category 🔻                                                                                               |
| System and Security<br>Review your computer's status<br>View event logs   | User Accounts<br>Change account type                                                                              |
| Network and Internet<br>View network status and tasks                     | Appearance and Personalization<br>Change the theme                                                                |
| Hardware<br>View devices and printers<br>Add a device                     | Clock, Language, and Region<br>Add a language<br>Change input methods<br>Set the time and date                    |
| Programs<br>Uninstall a program<br>Turn Windows features on or off        | Change date, time, or number formats<br>Ease of Access<br>Let Windows suggest settings<br>Optimize visual display |
|                                                                           |                                                                                                    |

Otevřete Control Panel/All Control Panel Items/Language a přidejte požadovaný jazyk.

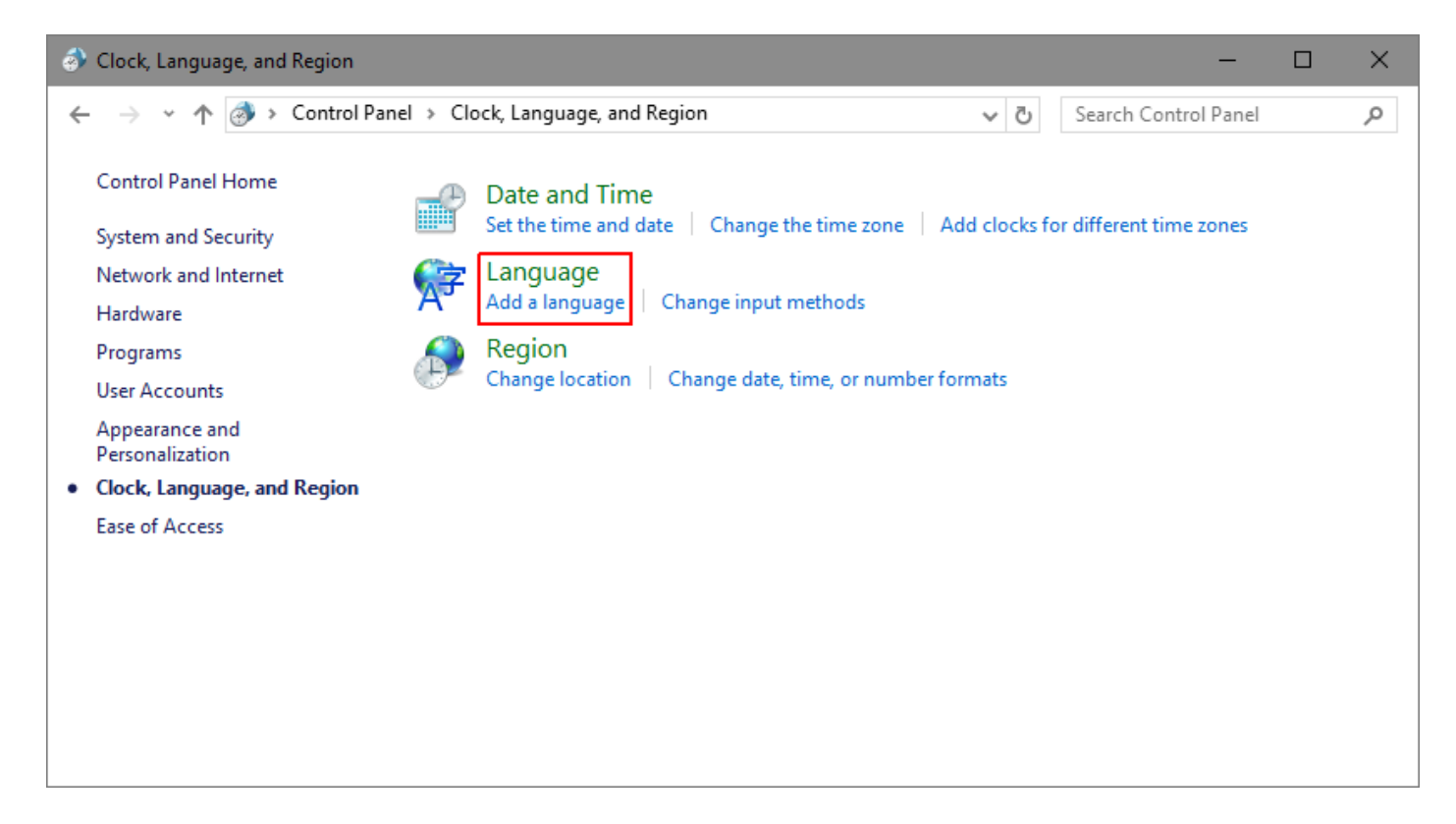

Otevřete Control Panel/Region a změňte na Czech, Czech Republic.

| 😒 Language                                        |                                                        |                                                                                               |         |                    | -        |           | $\times$ |
|---------------------------------------------------|--------------------------------------------------------|-----------------------------------------------------------------------------------------------|---------|--------------------|----------|-----------|----------|
| ← → × ↑ 😪 > Control Pa                            | anel > Clock, Language, a                              | nd Region > Language                                                                          | v Ö     | Search Control     | Panel    |           | Q        |
| Control Panel Home                                | Change your lange                                      | uage preferences                                                                              |         |                    |          |           |          |
| Advanced settings<br>Change date, time, or number | You can type in any lang<br>in the list that they supp | guage you add to the list. Windows, apps a<br>port.                                           | nd webs | tes will appear ir | the fire | st langua | ige      |
| Tormats                                           | Add a language Rem                                     | ove Move up Move down                                                                         |         |                    |          |           |          |
|                                                   | English (United<br>States)                             | Windows display language: Enabled<br>Keyboard layout: US<br>Date, time, and number formatting |         |                    | Op       | otions    |          |
|                                                   |                                                        |                                                                                               |         |                    |          |           |          |
| See also<br>Fonts<br>Location                     |                                                        |                                                                                               |         |                    |          |           |          |
|                                                   |                                                        |                                                                                               |         |                    |          |           |          |

| 😥 Add languages                                   |                          |                 | -                               | - 🗆    | × |
|---------------------------------------------------|--------------------------|-----------------|---------------------------------|--------|---|
| ← → × ↑ 除 « Clock, Language                       | e, and Region 🔸 Language | > Add languages | ✓ <sup>™</sup> Search languages |        | Ą |
| Add a language<br>Use the search box to find more | languages.               |                 |                                 |        |   |
| Group languages by: Language                      | name 🗸                   |                 |                                 |        |   |
| 中文(繁體)                                            | Corsu                    | hrvatski        | čeština                         |        |   |
| Chinese (Traditional)                             | Corsican                 | Croatian        | Czech                           |        |   |
| D                                                 |                          |                 |                                 | - • •  |   |
| Privacy statement                                 |                          |                 | Add                             | Cancel |   |

| 😒 Language                                                              |                                                                             | -                                                                                                    | · □ ×             |
|-------------------------------------------------------------------------|-----------------------------------------------------------------------------|----------------------------------------------------------------------------------------------------|-------------------|
| ← → × ↑ 🗣 > Control Pa                                                  | nel > Clock, Language, a                                                    | nd Region > Language v 🗗 Search Control Pa                                                           | nel 🔎             |
| Control Panel Home<br>Advanced settings<br>Change date, time, or number | Change your lange<br>You can type in any lang<br>in the list that they supp | uage preferences<br>guage you add to the list. Windows, apps and websites will appear in th<br>port. | ie first language |
| Tormats                                                                 | Add a language Rem                                                          | ove Move up Move down                                                                                |                   |
|                                                                         | čeština                                                                     | Windows display language: Available for download<br>Keyboard layout: Czech                           | Options           |
|                                                                         | English (United<br>States)                                                  | Windows display language: Enabled<br>Keyboard layout: US<br>Date, time, and number formatting        | Options           |
| See also<br>Fonts                                                       |                                                                             |                                                                                                    |                   |
| Location                                                                |                                                                             |                                                                                                    |                   |

| 😥 Language options                                                                                                    |   | -                    |   | × |
|----------------------------------------------------------------------------------------------------|---|----------------------|---|---|
| $\leftarrow$ $\rightarrow$ $\checkmark$ $\Uparrow$ $\checkmark$ Clock, Language, and Region $\Rightarrow$ Language $\Rightarrow$ Language options $\checkmark$ | Q | Search Control Panel |   | P |
|                                                                                                    |   |                      |   |   |
| Czech                                                                                                    |   |                      |   |   |
| Windows display language                                                                                                    |   |                      | _ |   |
| A language pack for Czech is available for download                                                                                                    |   |                      |   |   |
| Source and install language pack                                                                                                    |   |                      |   |   |
| land a state of                                                                                                    |   |                      |   |   |
|                                                                                                    |   | Preview   Remove     |   |   |
| Add an input method                                                                                                    |   | nener henore         |   |   |
|                                                                                                    |   |                      |   |   |
|                                                                                                    |   |                      |   |   |
|                                                                                                    |   |                      |   |   |
|                                                                                                    |   |                      |   |   |
|                                                                                                    |   | Save Cancel          |   |   |
|                                                                                                    |   |                      |   |   |

| 🏕 Region                         |                         | × |
|----------------------------------|-------------------------|---|
| Formats Location Admin           | istrative               |   |
| Format:<br>Czech (Czech Republic | :) ~                    |   |
| Language preferences             | s                       |   |
| Short date:                      | dd.MM.yyyy ~            |   |
| Long date:                       | dddd d. MMMM yyyy 🗸 🗸 🗸 |   |
| Short time:                      | H:mm ~                  |   |
| Long time:                       | H:mm:ss ~               |   |
| First day of week:               | pondělí 🗸 🗸             |   |
|                                  |                         |   |
| Examples<br>Short date:          | 11.02.2021              |   |
| Long date:                       | čtvrtek 11. února 2021  |   |
| Short time:                      | 6:56                    |   |
| Long time:                       | 6:56:57                 |   |
|                                  | Additional settings     |   |
|                                  | OK Cancel Apply         |   |

Ke změně lokálního prostředí vyberte na kartě Administrative a klikněte na Change system locale.

| 🔗 Region                                                                                                    | $\times$ |
|----------------------------------------------------------------------------------------------------|----------|
| Formats Location Administrative                                                                                       |          |
| Welcome screen and new user accounts                                                                                  |          |
| View and copy your international settings to the welcome screen, system accounts and new user accounts.               |          |
| Copy settings                                                                                                    |          |
| Language for non-Unicode programs                                                                                     |          |
| This setting (system locale) controls the language used when displaying text in programs that do not support Unicode. |          |
| Current language for non-Unicode programs:                                                                            |          |
| English (United States)                                                                                               |          |
| Change system locale                                                                                                  |          |
|                                                                                                    |          |
|                                                                                                    |          |
|                                                                                                    |          |
|                                                                                                    |          |
|                                                                                                    |          |
| OK Cancel Apply                                                                                                    |          |

Vyberte [*Czech, Czech Republic*] a klikněte na **OK**.

| 🤣 Region Settings                                                                                                    | $\times$ |
|----------------------------------------------------------------------------------------------------|----------|
| Select which language (system locale) to use when displaying text in program<br>that do not support Unicode. This setting affects all user accounts on the<br>computer. | ns       |
| Current system locale:                                                                                                    |          |
| Czech (Czech Republic)                                                                                                    | $\sim$   |
|                                                                                                    | _        |
| OK Cancel                                                                                                    |          |

- ٠
- Pro požadovaný výsledek je nyní potřeba restartovat počítač. Ukončete a znovu spusťte aplikaci *Statistica* s již nainstalovaným českým jazykovým balíčkem. •